## Add seller style

To add a seller style, follow these steps:

1. Click the add button, the following window appears:

| New Record            |                          | ×          |
|-----------------------|--------------------------|------------|
|                       |                          |            |
| Q Search              |                          |            |
| Style Name *          | Attribute Group Name *   |            |
| Field required 0 / 24 | 3                        |            |
| Size Scale            | Sub-Category (End Use) * | •          |
| Fit Type * 🗸          | Gender*                  | *          |
| Product Family*       | G                        |            |
|                       | CANCEL SAVE SAV          | /E AND NEW |

- 2. Enter the style name,
- 3. Select the attribute group name,
- 4. Select the size scale, if you want,
- 5. Fill the attribute values for the style. If any of the attributes has a default value, this value is prefilled and can be updated,
- 6. Select the parent style type, if you want, if the parent style type has a value different than "Parent", you can select the parent style number, otherwise, the field is deactivated. When the parent style number, is selected, the Parent style name is displayed in its field,
- 7. Click **Save** to add the style and close the window or **Save and new** to add it and open a new window.

## Note:

• If the seller for which the style is added has the "Automatic colorway numbering" slider enabled, you cannot enter the style number.